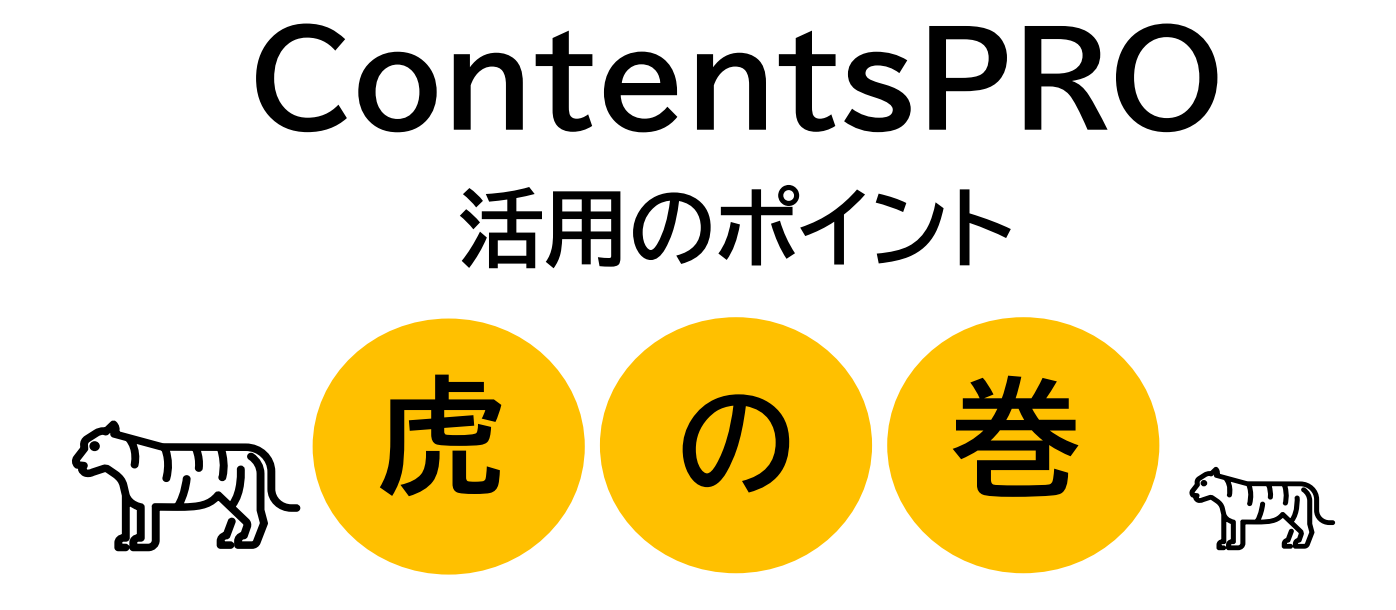

※本資料で使用しております画面の企業名・氏名・住所・電話番号等は、すべて架空のデータです。 ※画面はイメージであり、実際の画面とは若干異なる場合があります。

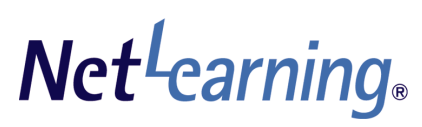

2024/9/26 Ver4.0

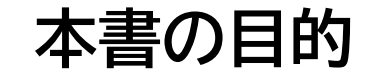

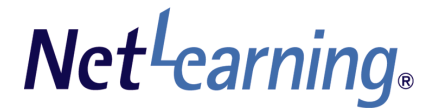

## ContentsPROは自由に学習コンテンツを作成できるのが 最大のメリットです。

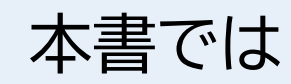

## ・ContentsPROの活用方法 ・コンテンツ作成のポイント をご紹介いたします。

目次

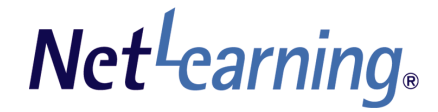

#### 01. レッスン・テスト・セルフチェック各要素について

- 各要素について
- 利用できる素材について
- レッスンとは
- テスト・セルフチェックとは
- テストについて
- 動画について

#### 02. 具体的な作成のポイント

- 1レッスン1メッセージ
- 視覚効果を利用しましょう
- 資料のeラーニング化
- テンプレートを活用しましょう
- 学習全体の構成
- 学習頻度の工夫
- テストオプションを設定しましょう
- 視聴必須の動画ページを作りましょう

#### 03. 【参考】学習コンテンツイメージ

- 目次
- イントロダクション
- プレチェック
- レッスン
- テスト
- 動画
- コピー機能について

ヘルプとサポートのご案内

# 01. レッスン・テスト・セルフチェック 各要素について 、

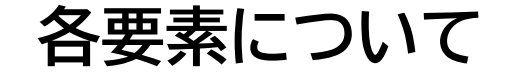

ContentsPROではレッスン・テスト・セルフチェックの<u>4つの要素</u>を組み合わせて、 自由度の高いeラーニングコースをかんたんな操作で作成できます。

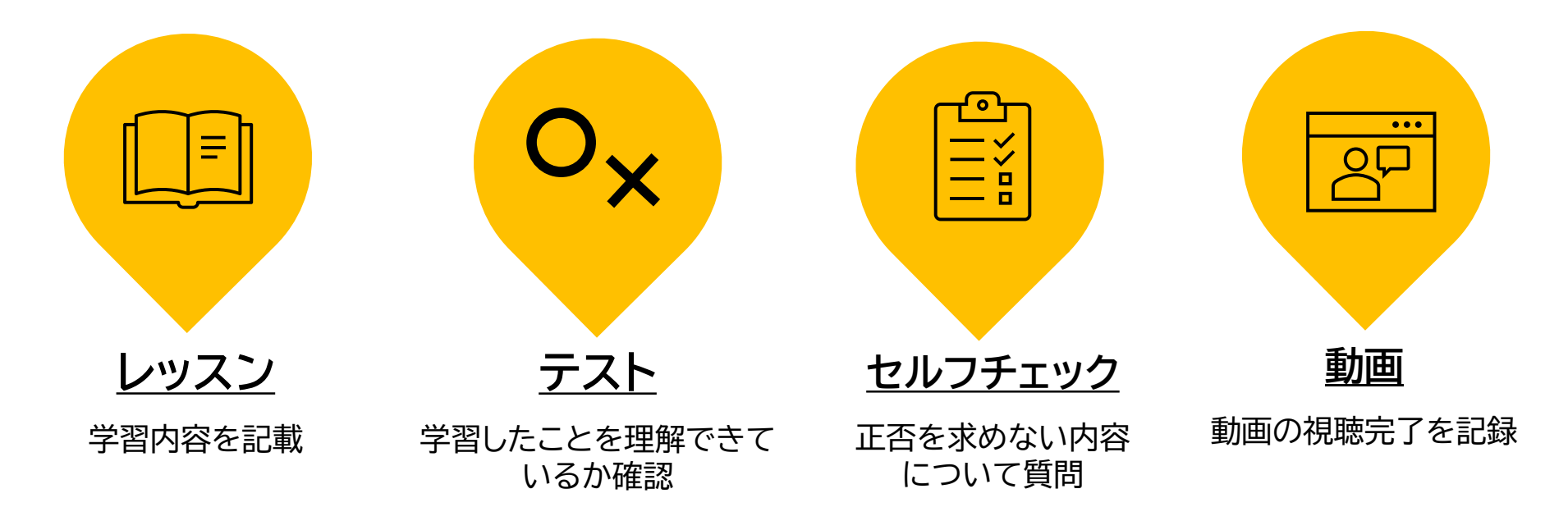

## 組み合わせは自由自在!学習要素の数に制限なし!\*

各要素の必要性を検討のうえ、全体の構成を考えましょう。

※修了を必要とするコースを作成する場合、テストまたはセルフチェックの設定が必要です。

利用できる素材について

ContentsPROでは様々なファイルを活用してコースを作成することができます。 対応形式は以下の通りです。

▼ 対応形式

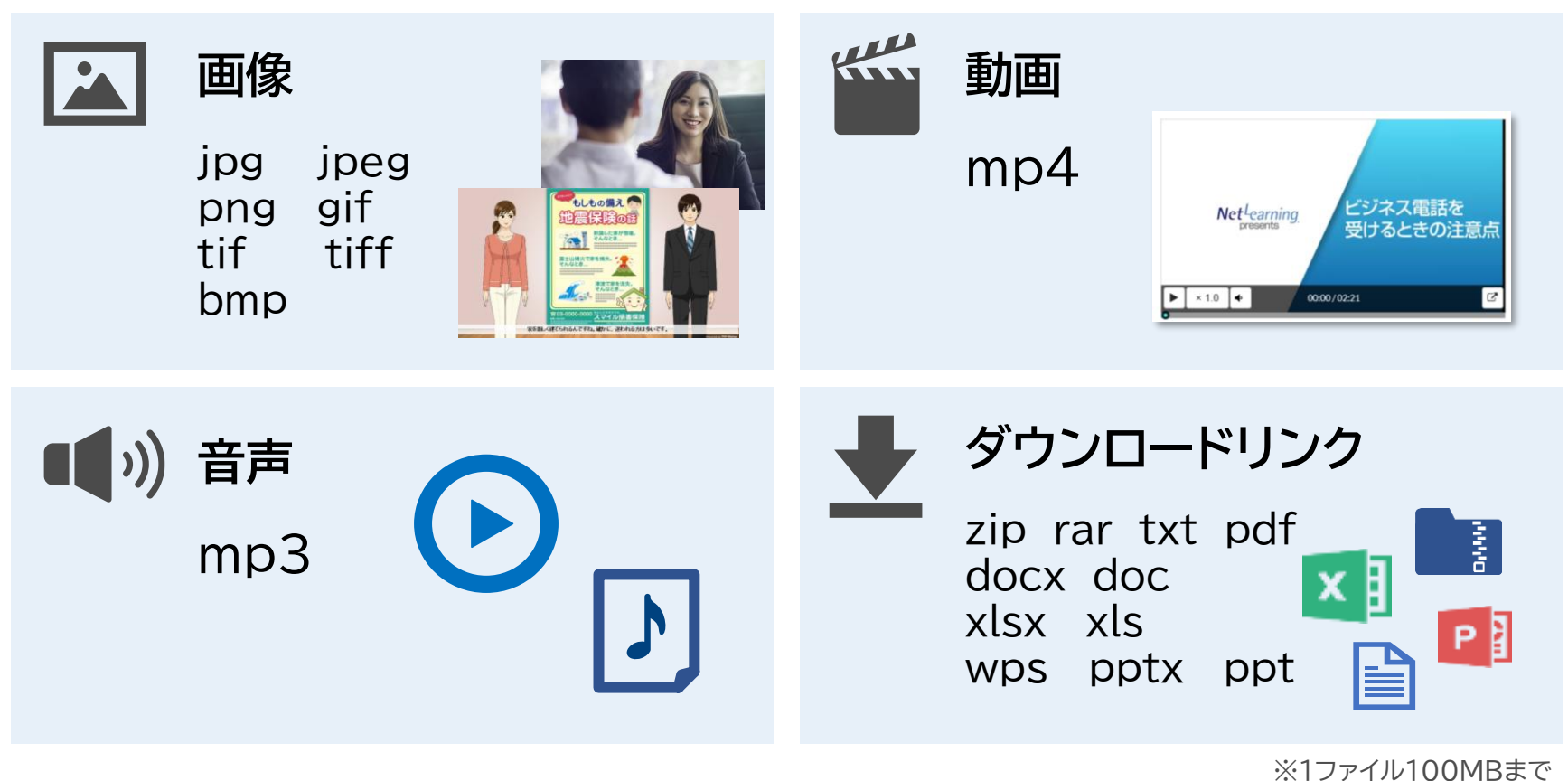

※動画は1ファイル1GBまで

レッスンとは

#### ● テキストページを作成

レッスンは教材となる部分です。学習のポイントをシンプルに伝えましょう。

ContentsPROはテキストの装飾やコンテンツの挿入がかんたんに実現できるため、重要ワードを目立たせたり、イラストや図表を活用することで学習効果を高められます。

お手持ちの教材資料を加工して画像で貼り付けることも可能です。

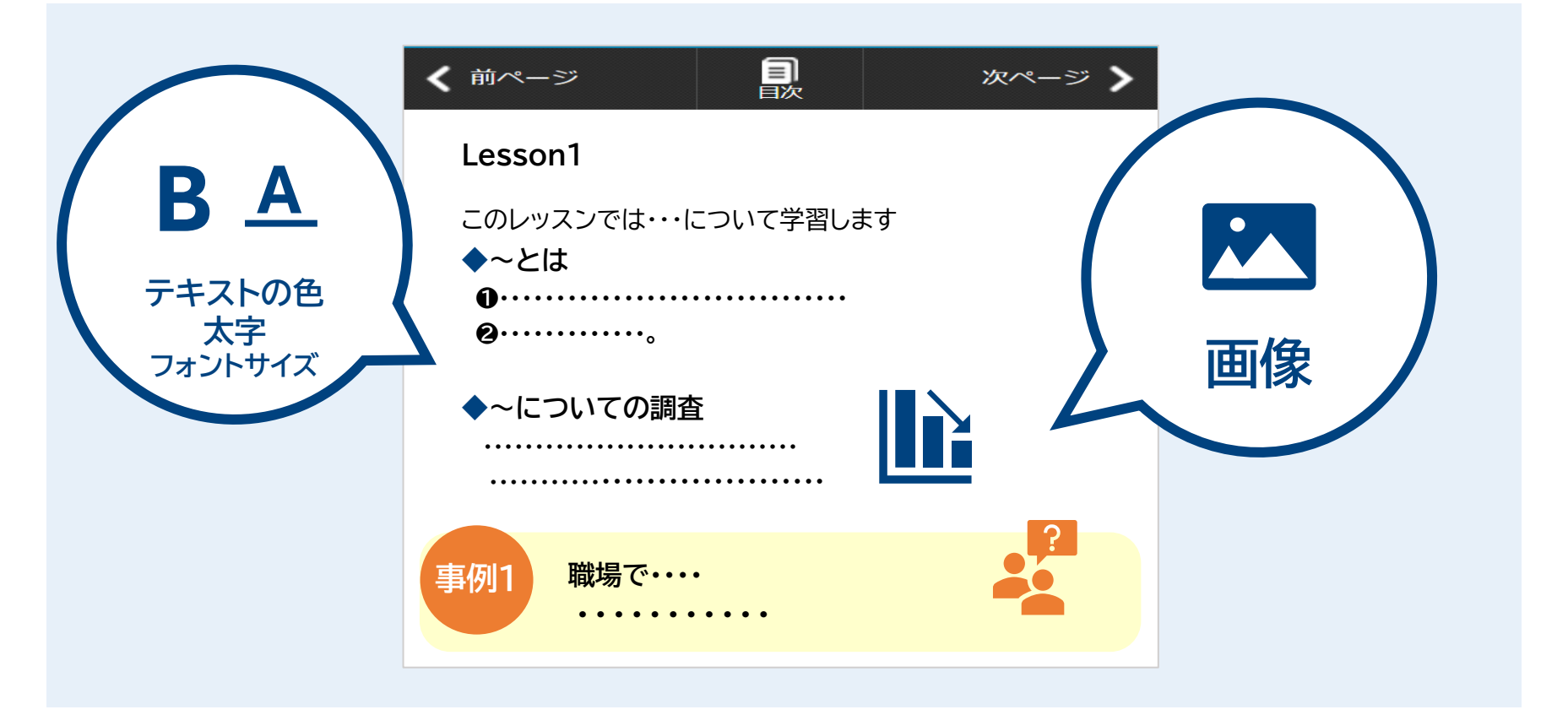

レッスンとは

#### ❷ 動画ページを作成

動画学習は、テキストばかりのコンテンツより<mark>抵抗感が少なく、細かい説明やニュアンスも</mark>

伝えやすいというメリットがあります。

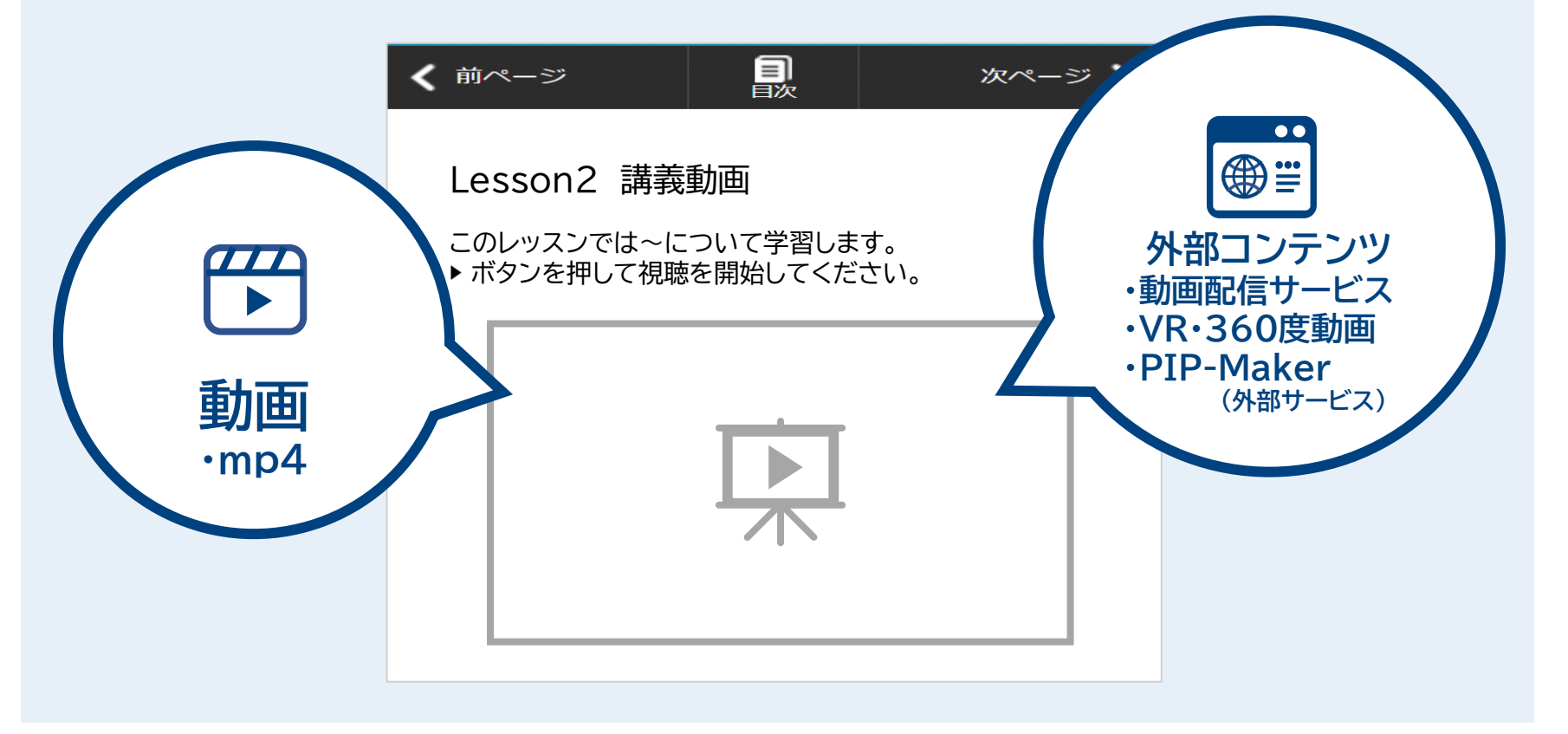

レッスンとは

プラス **C** 

#### イントロダクションをつくってみましょう!

学習の前に、研修の目的やゴール(学習を通してどうなってほしいか)を伝えると内容の理解が早くなり、学習モチベーションもUPする効果が期待できます。コンテンツをよりよくする工夫としてイントロダクションをつくってみるのはいかがでしょうか?

#### イントロダクション内容例

- 研修の目的と学習目標
   コース概要
- 学習の進め方 ■ 学習考へのメッセー
  - 学習者へのメッセージ

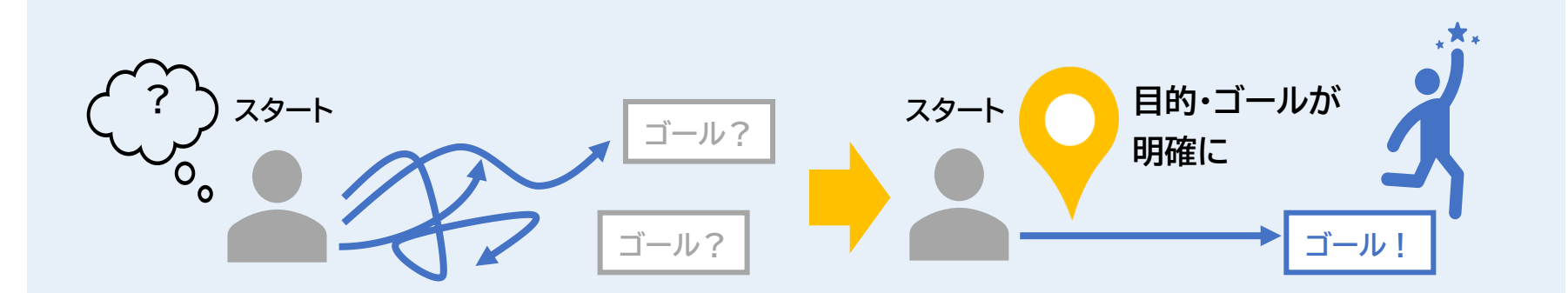

テスト・セルフチェックとは

Net<sup>L</sup>earning<sub>®</sub>

テストとセルフチェックの設定には、それぞれ特長があります。 学習目的や用途に合わせてご活用ください。

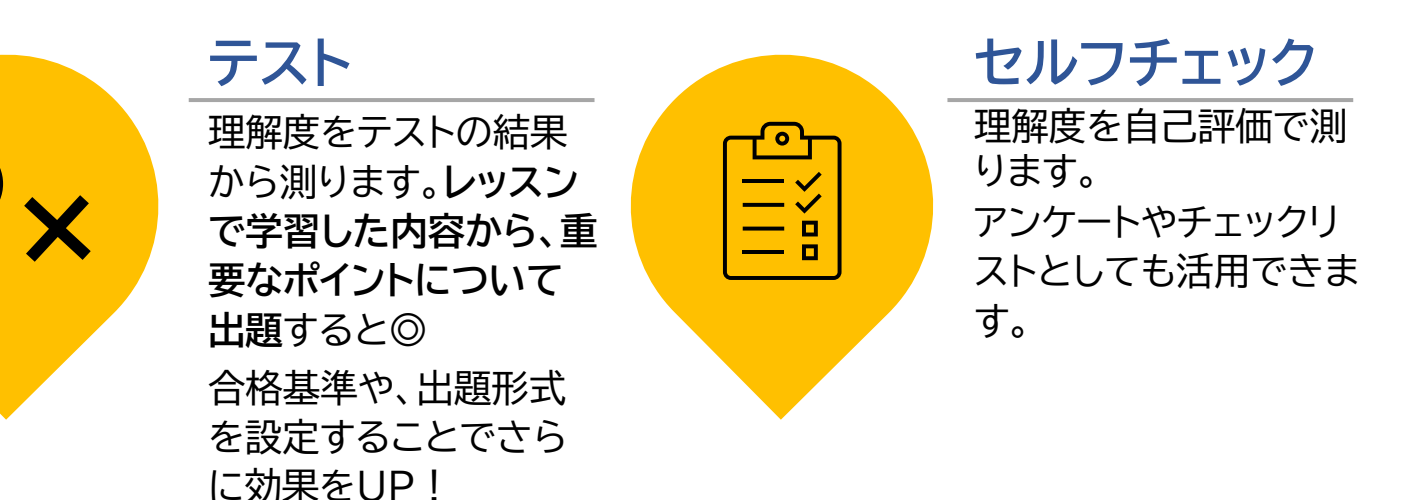

#### ▼ テスト・セルフチェック早見表

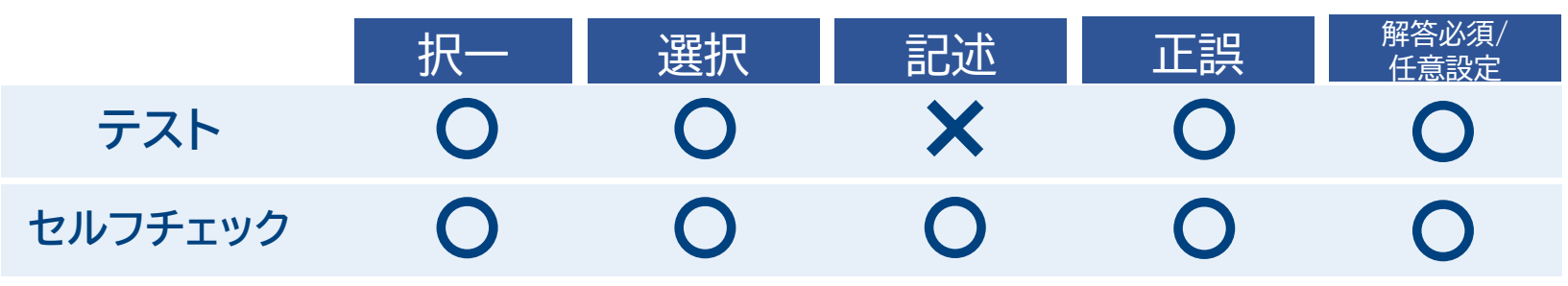

テスト・セルフチェックとは

プラス **Cl** 

#### 気づき→学び→実践の流れを作りましょう!

学習の前に、プレチェック(テスト・セルフチェックで作成)を設けることで、 学習者が気づきを得る研修の流れにするのも効果的です。 何を学ぶ必要があるかを明確にし、学びを能動的にする効果があります。

### プレチェック内容例

- 学習前に自身の理解度を確認
- 日常的に実践できているかをふりかえる
- 職場全体の、実践度合い・知識度合いを客観的にチェック

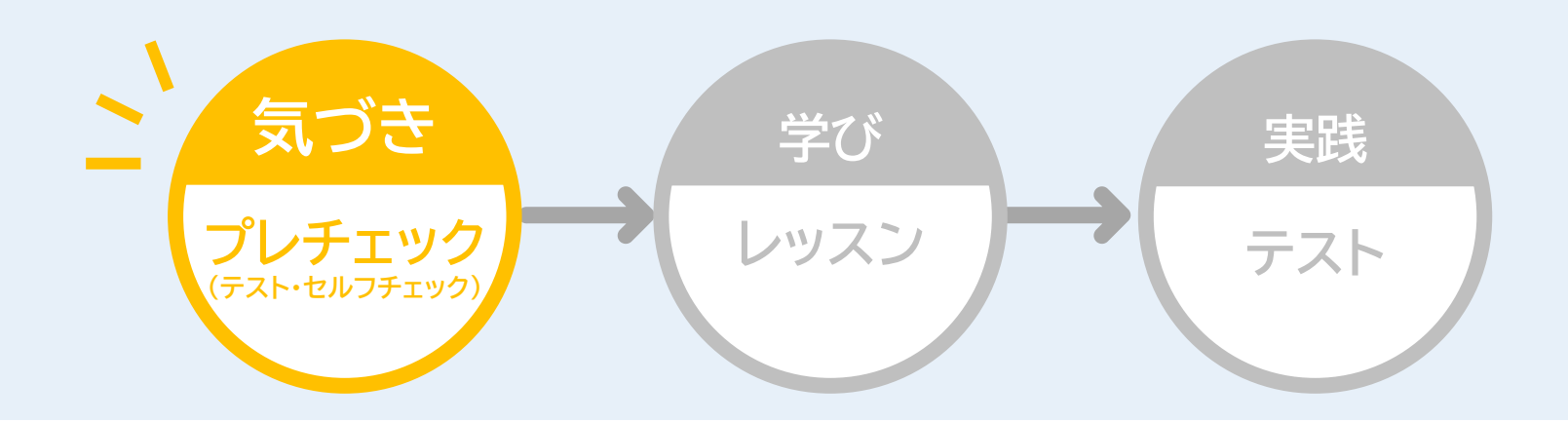

## テストについて

Net<sup>L</sup>earning<sub>®</sub>

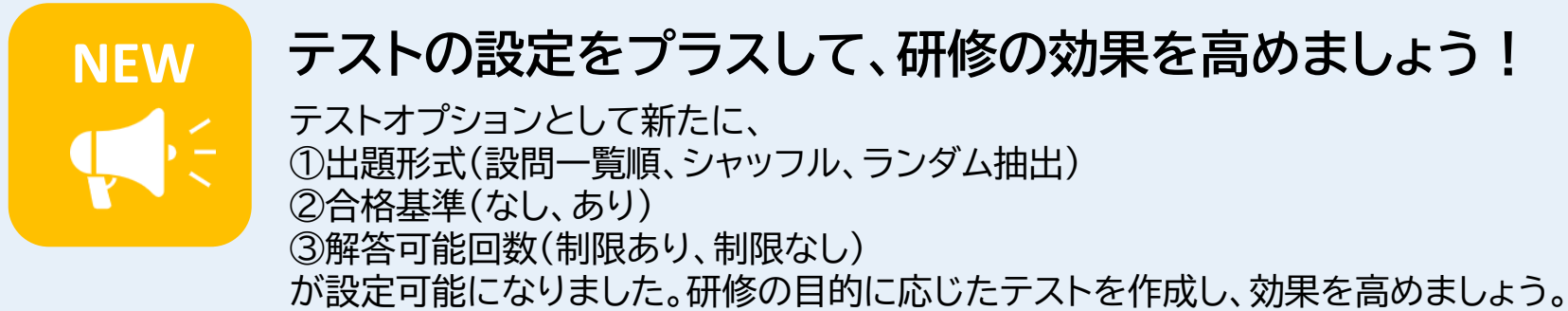

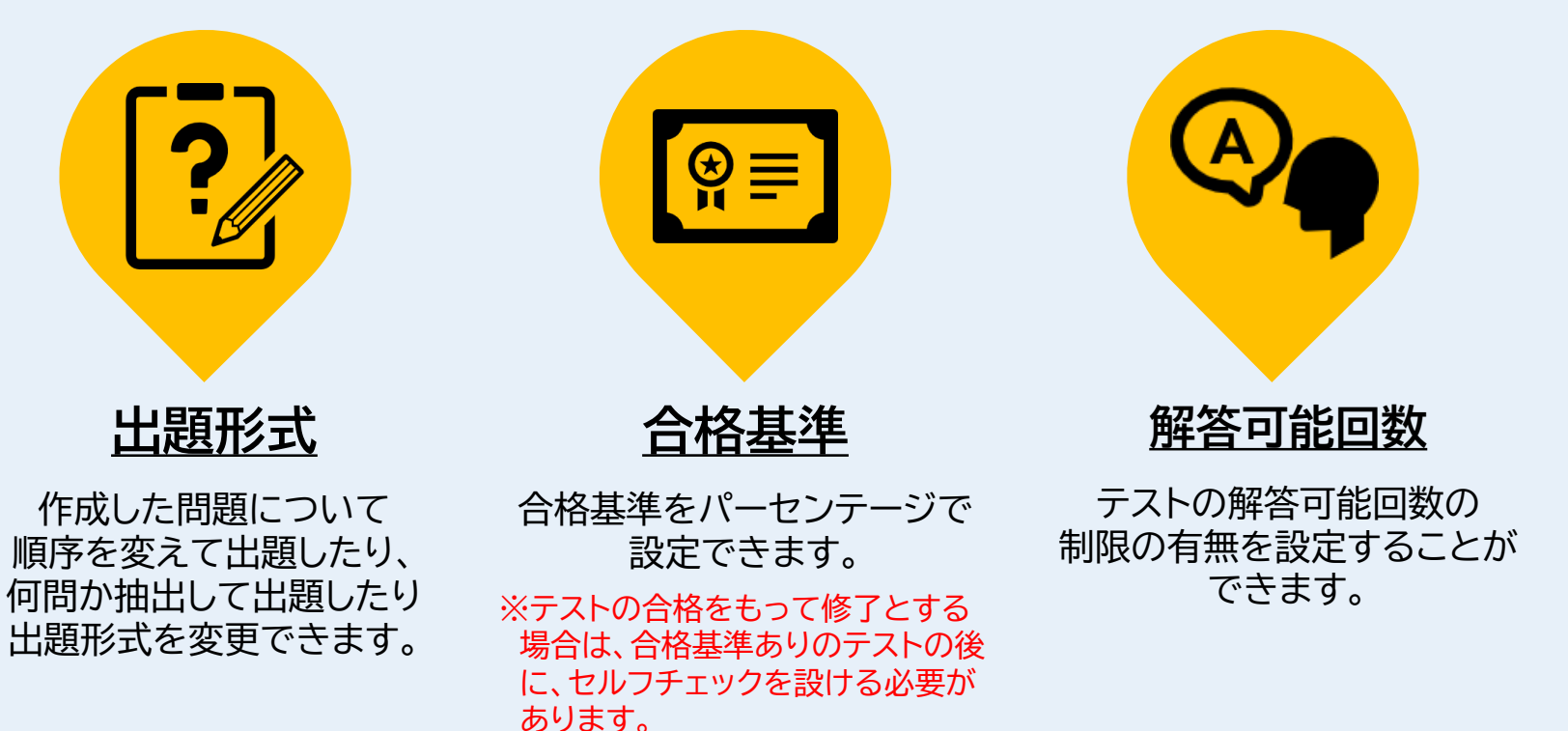

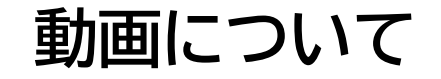

# NEW

## 動画をしっかり見てもらいましょう!

学習要素として新たに「動画」が追加され、動画の視聴必須設定ができるようになりました。学習者の確実な動画視聴を担保したい場合にご活用ください。 それに伴い、視聴履歴を記録できるようになりました。

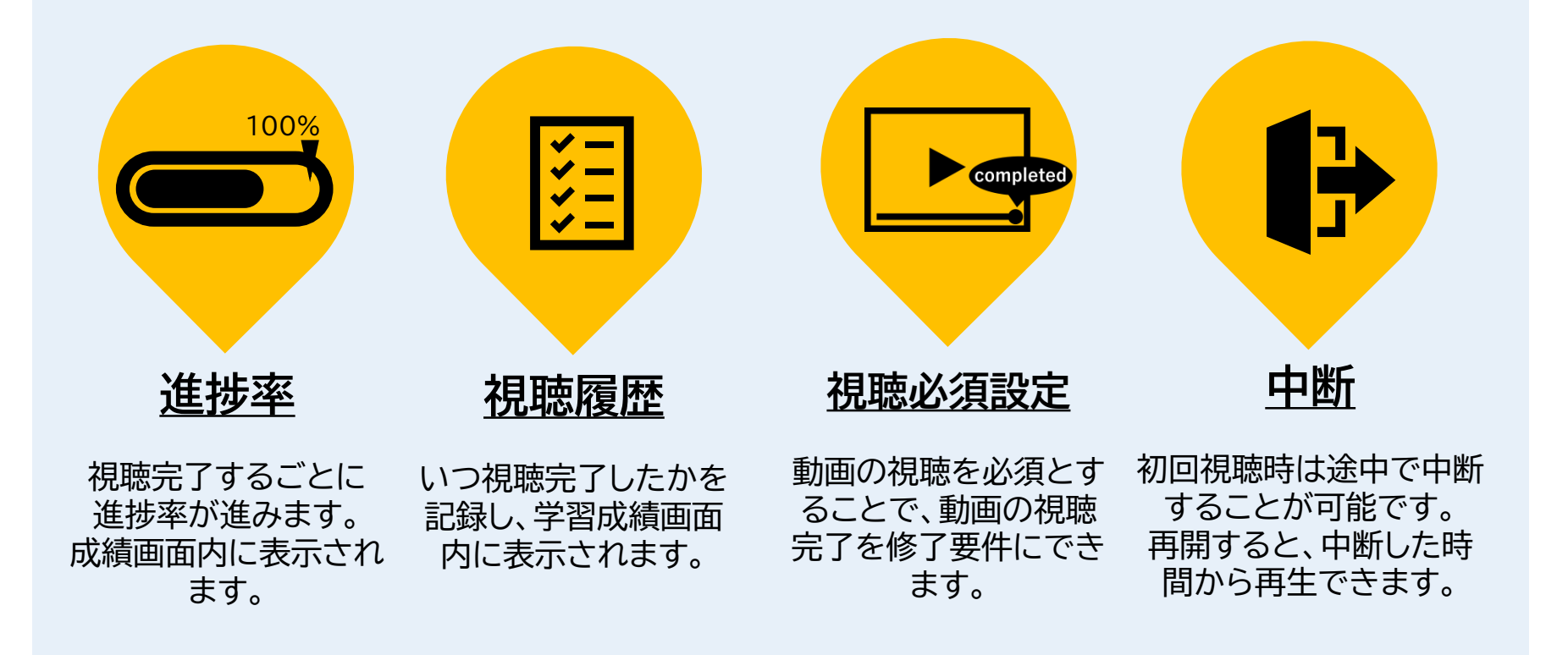

## 02. 具体的な作成のポイント

1レッスン1メッセージ

## - Ŷ Point 理解させたいことは "1 レッスンに1つ" にしましょう!

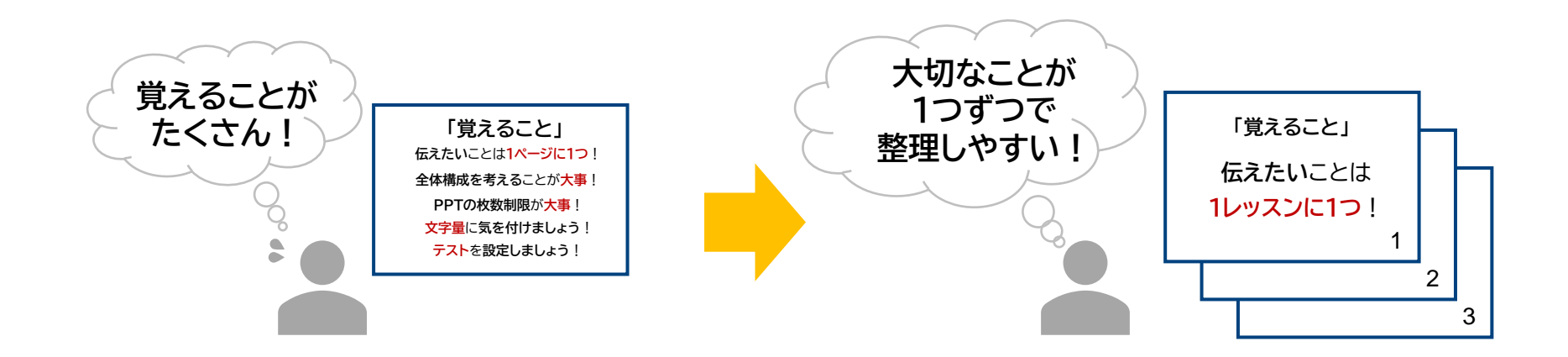

伝えたい、学ばせたいことを1レッスンに複数書かずに、複数レッスンに分けて 記載しましょう。 1枚のレッスンの中に**情報がたくさんあると、伝えたい内容の定着率が低下**します。 伝えたいことを整理して、原稿を作成しましょう。

·Ŷ Point 情報を整理して、重要な個所を強調しましょう!

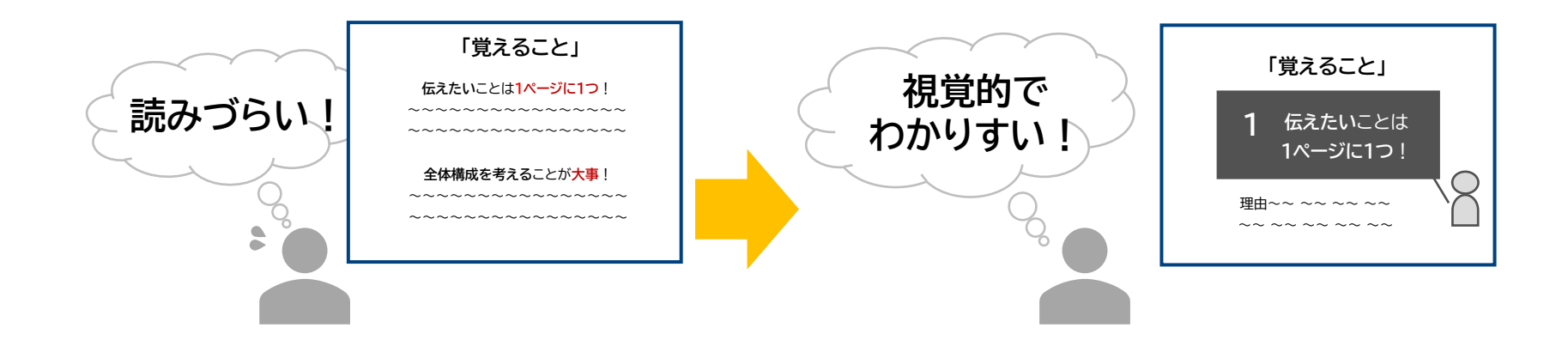

平坦な文章ばかりでは、学習者が**eラーニングから離脱**しやすくなりがちです。 そのため、文章以外にも、**イラストや図、表**などを入れて、**情報を整理**しましょう。 一方で、むやみにイラスト、図、表ばかりを使用するのではなく、**目的に合わせて 重要な個所を強調**するような見せ方をしましょう。

資料のeラーニング化

· Point 研修資料をeラーニング用につくりかえましょう!

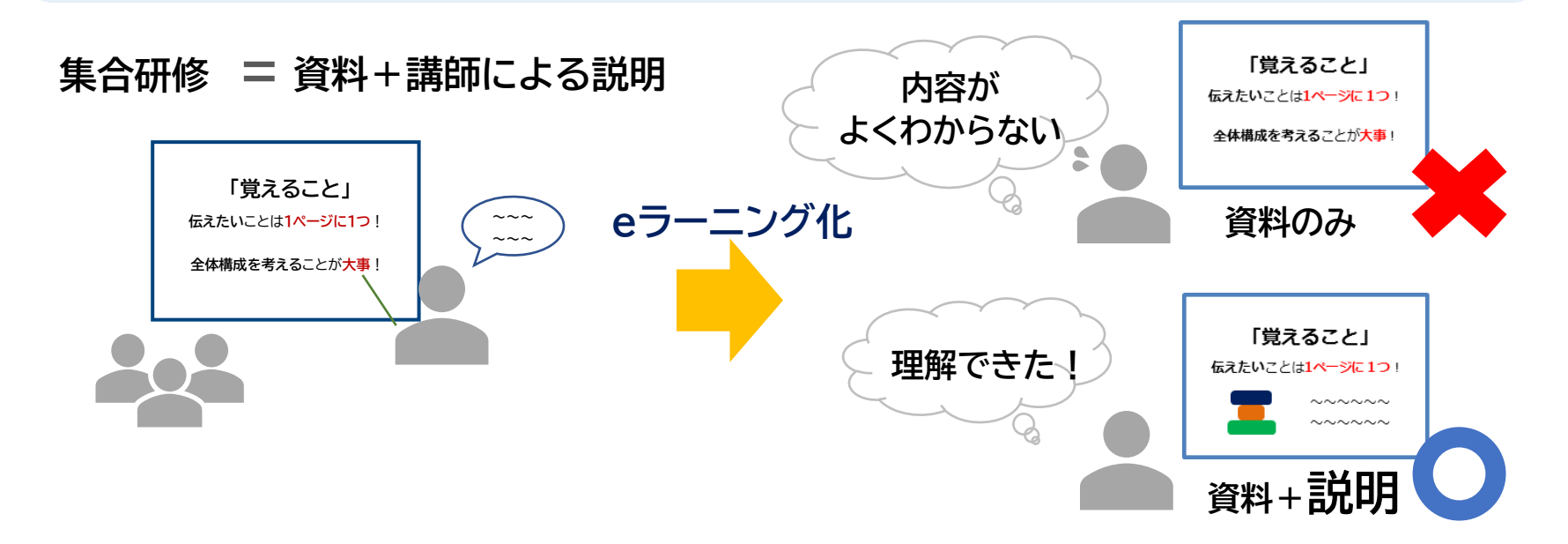

集合研修は資料と講師の説明の組み合わせで、学習者が理解できるようになって います。そのため、eラーニングを作る際には資料のなかに講師の説明の要素を 加えて、つくりかえる必要があります。

作成後はコンテンツだけで内容が理解できるか、ひととおり確認してみましょう。

## · Point 研修内容にあったテンプレートを活用しましょう!

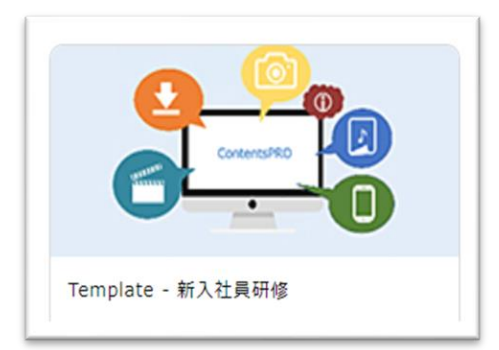

コース作成が初めての方でもかんたんにコース作成ができるように、テンプレートを4つ用意しております。
社内通知などの情報共有
昇格試験
新入社員研修
社内必須研修

| タイトル 学習要素                      | 企業紹介動画                                                             | 記載例やたませんによ           |
|--------------------------------|--------------------------------------------------------------------|----------------------|
| (本コースについて<br>レッスン              | :<br>はじめに株式会社〇〇の紹介動画をご覧ください。                                       |                      |
| 企業紹介動画 レッスン                    | コース制作の間はこちらの没現を表ごと削減してください<br>企業場合物画をお持ちの場合は、動産を実施することが可能です。       | 記載されているので、           |
| 金社概要         レッシン              | B / U A · M · 11pt · ×' ×, ⊞ H E E E E E E E E E                   | 必要箇所のみ変更すれば          |
| 企業理念         レッスン              | ■ ● ● ● ● ● ● ● ● ● ● ● ● ● ● ● ● ● ● ●                            | OK!<br>レッスンのみからず     |
| 事業概要         レッスン              |                                                                    | テストやセルフチェックな         |
| 研修テーマにあった目次が<br>あらかじめ設定されています。 | 0<br>0<br>0<br>0<br>0<br>0<br>0<br>0<br>0<br>0<br>0<br>0<br>0<br>0 | どの学習要素の記載例も<br>あります。 |

学習全体の構成

Net<sup>L</sup>earning<sub>®</sub>

## ·Q Point テスト効果で学習効果を高めましょう!

## テスト効果:読む・聞く・書くよりも、思い出す(テストする)ほうが学習効果が高い。

このような構成よりも…

レッスン1 レッスン2

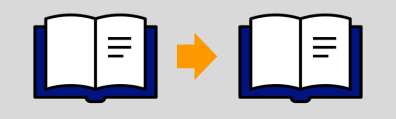

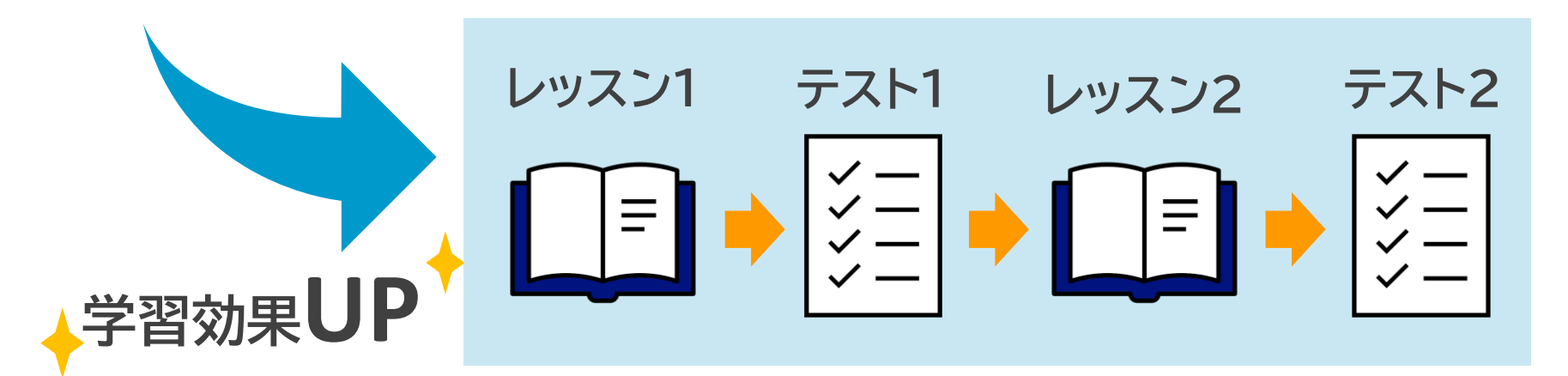

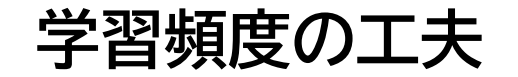

## · Point 分散学習で学習効果を高めましょう!

## 分散学習:一度記憶した情報を忘れかけてきたタイミングで復習する方と学習効果が高い。

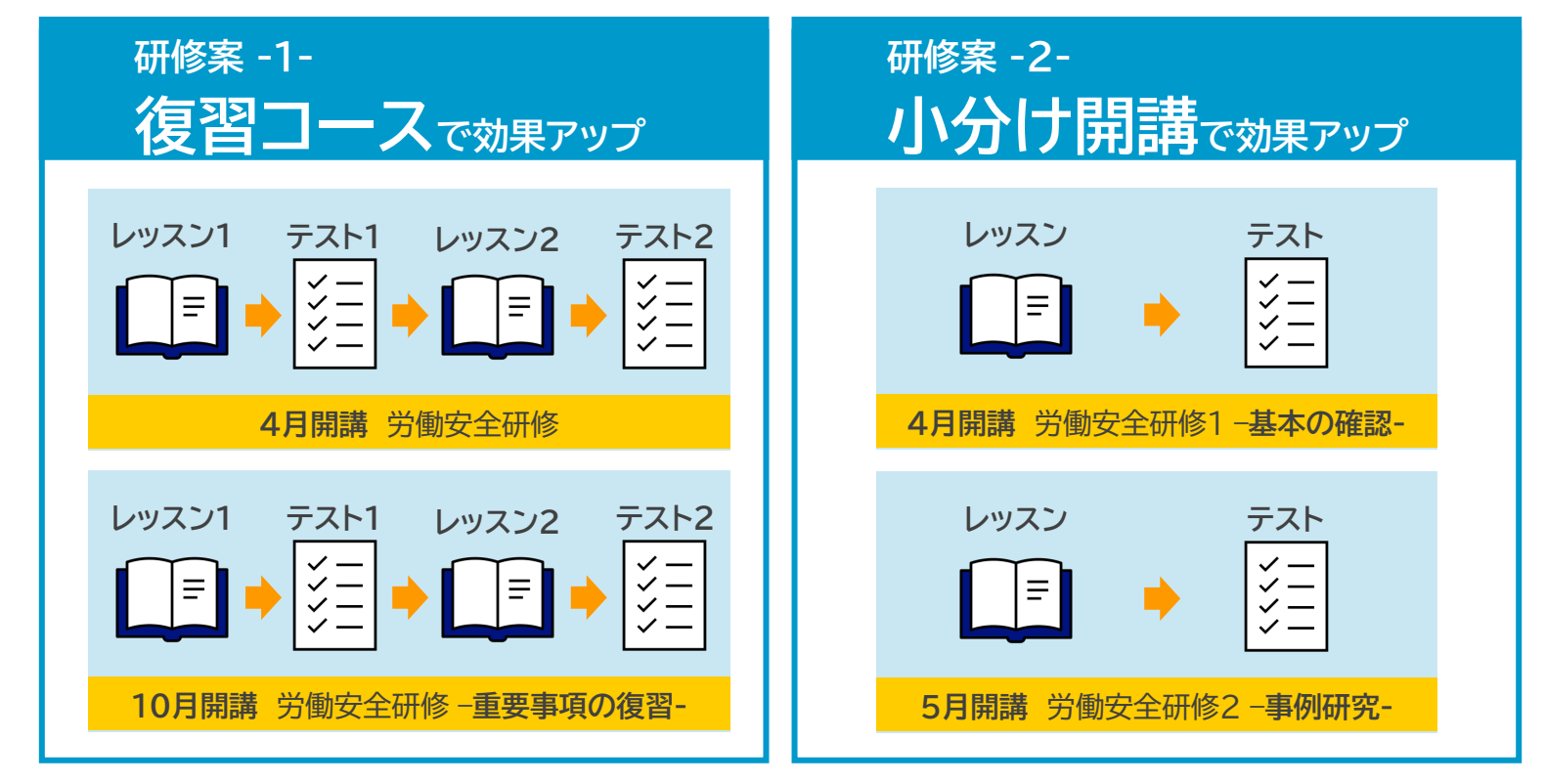

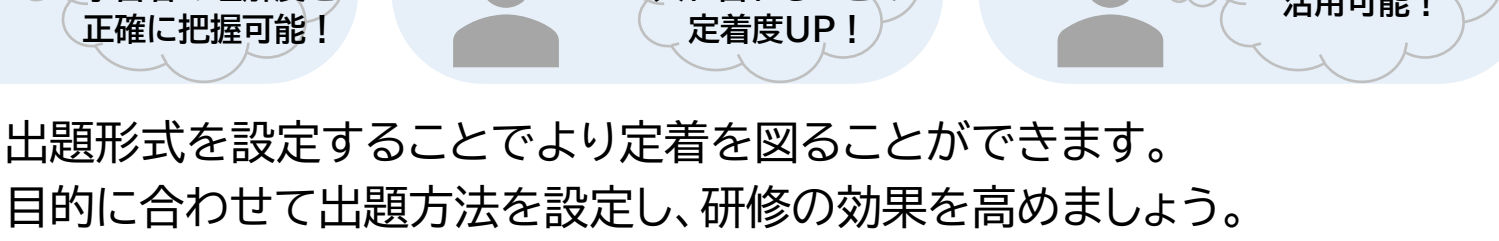

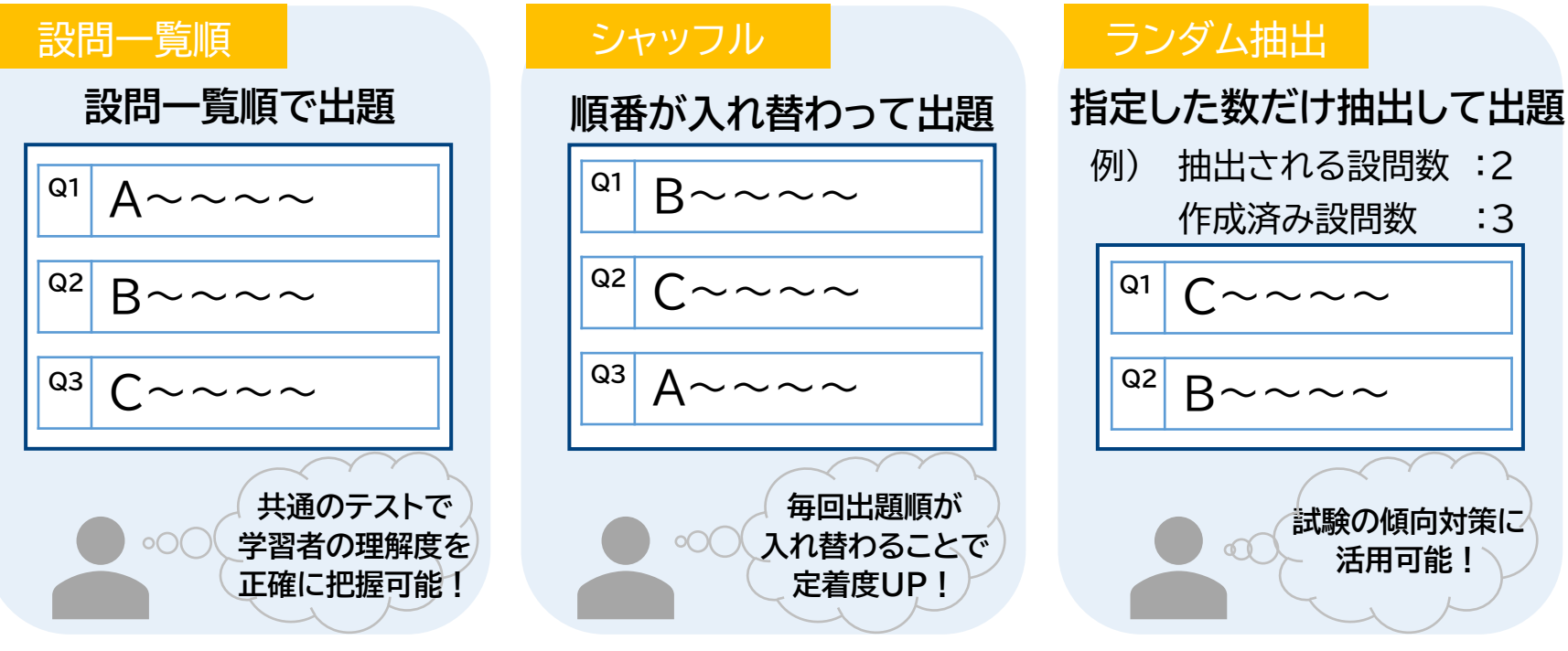

Ŷ Point テストの出題方法を設定しましょう!

テストオプションを設定しましょう

#### ▼ 設問を3問作った場合・・・

## ·Ŷ Point 合格基準と解答可能回数を設定しましょう!

#### 研修内容に合わせて、合格基準と解答可能回数を設定することができます。

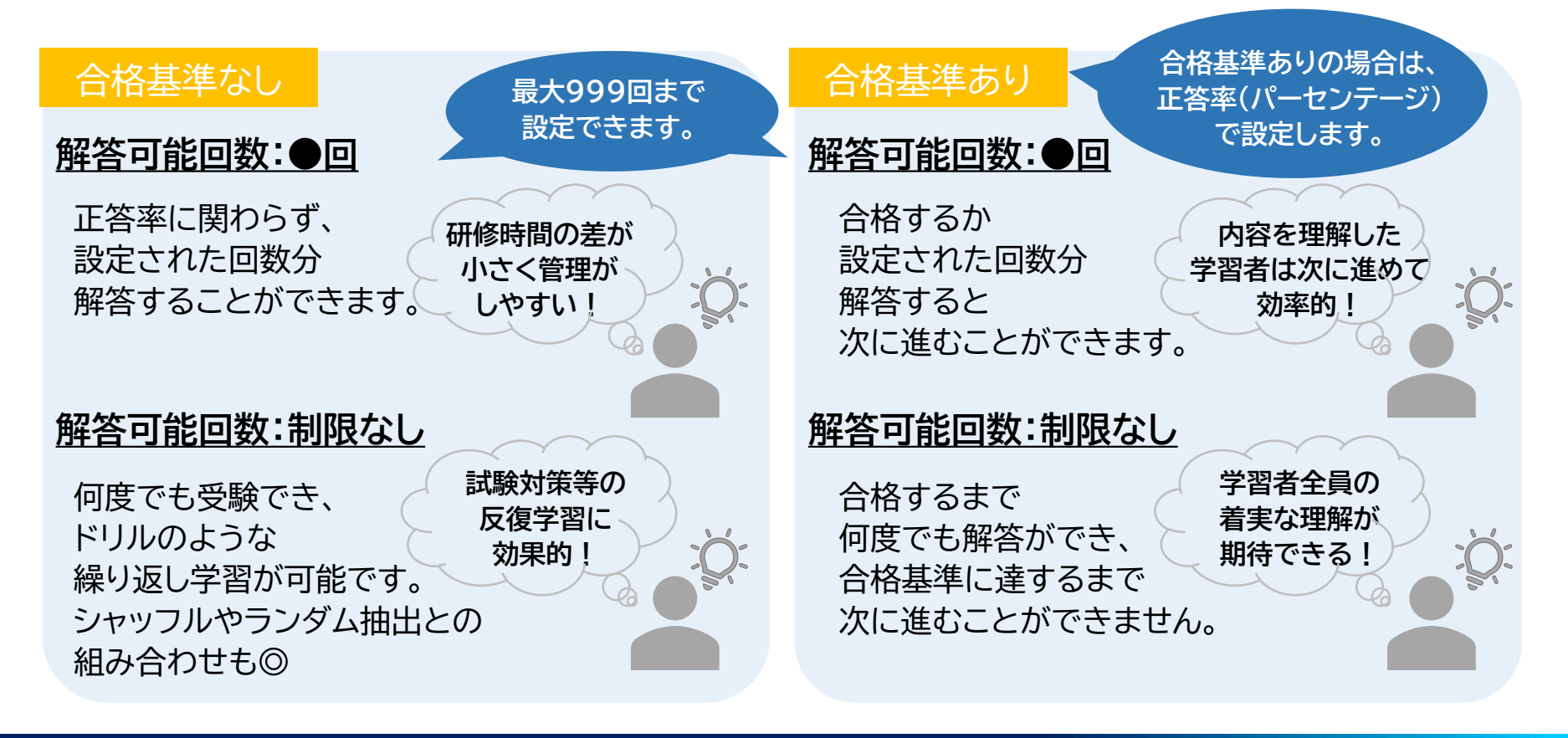

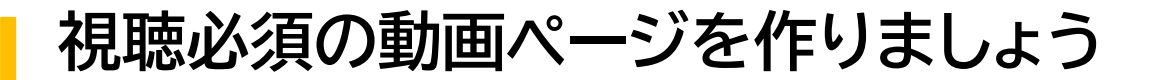

· Point 学習要素として動画を設定しましょう!

▼学習要素を「動画」で設定した場合・・・

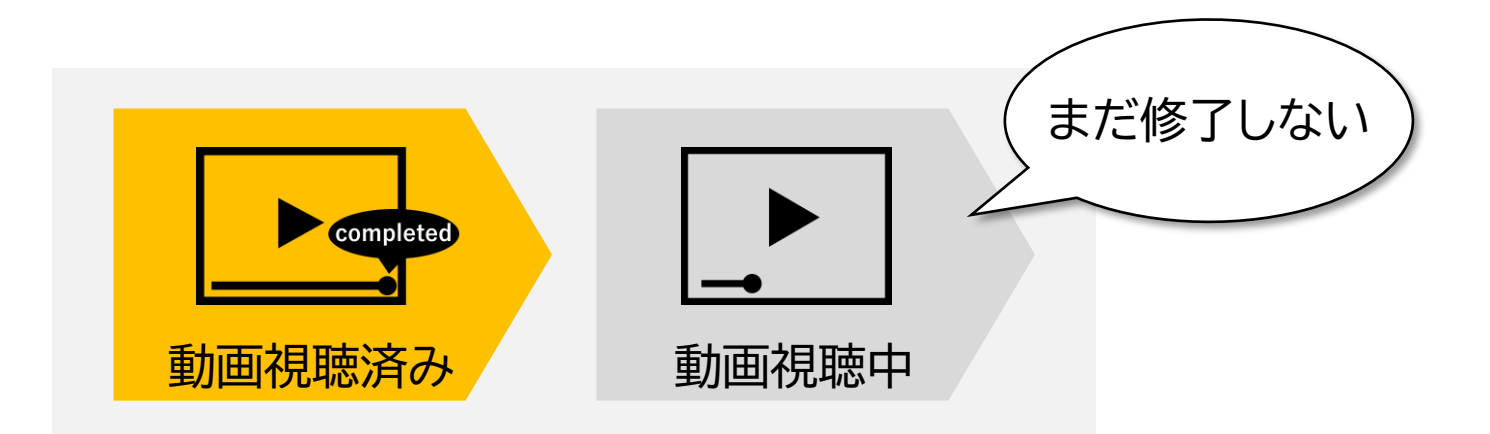

すべての動画を視聴しなければ学習が**修了しない設定**が可能。 動画を確実に視聴させたい場合は、学習要素の「動画」に設定しましょう。

# 03. 【参考】学習コンテンツイメージ 🖍

作成イメージ 目次

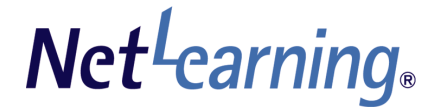

| 学習の目的や              | タイトル                  | 学習要素    |
|---------------------|-----------------------|---------|
| 」一人の説明              | イントロダクション             | レッスン    |
| 学習前に学習者の 図熟度をチェック   | プレチェック                | セルフチェック |
| 日然反てノエラノ            | Lesson1 基本ツールを使ってみる   | レッスン    |
| 様々なコンテンツで<br>効果的に学習 | Lesson 2 画像の使い方を工夫する  | レッスン    |
|                     | Lesson 3 動画ページをつくってみる | レッスン    |
| 学習到達度<br>をチェック      | Lesson 4 ツールの応用的な使い方  | レッスン    |
|                     | テスト                   | テスト     |
| 学習後のアンケート           | アンケート                 | セルフチェック |

シンプルにレッスンだけのコンテンツももちろん◎

作成イメージ イントロダクション

#### これから学ぶ内容をわかりやすく

✓ 学習目的を明示する
 ✓ コース概要を案内する
 ✓ 学習方法、手順を説明する

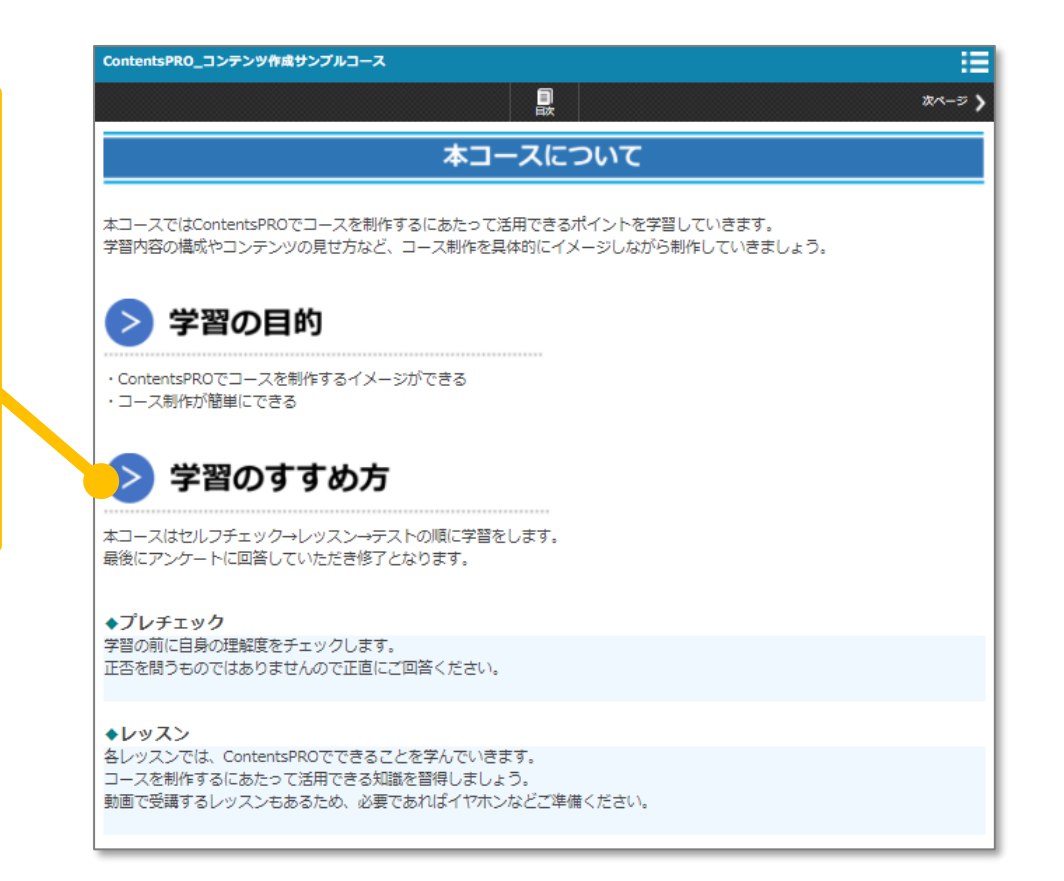

作成イメージ プレチェック(テスト・セルフチェックで作成) Net Carning®

#### 学習前に、気づきを得る問いかけ

- ✓ 何を学ぶ必要があるかを明確に する
- ✓ 後に続く学びを能動的にする

| 回答お疲れさまでした。                                                             |  |  |  |  |
|-------------------------------------------------------------------------|--|--|--|--|
| 解説は設問右の 🎽 よりご確認ください。                                                    |  |  |  |  |
| ☆ページ ♪ からレッスンへ進んで学習を始めましょう。                                             |  |  |  |  |
| Q1. 「 🧭 」の使い方を知っていますか? 🗸 🗸                                              |  |  |  |  |
| Q2. 学習内容が文字ばかりで見づらくなってしまう。                                              |  |  |  |  |
| A. そう思う (悩んでいる)                                                         |  |  |  |  |
| B. そう思わない (とくに悩んでいない)                                                   |  |  |  |  |
| Lesson1とLesson2で学習ページ(レッスン)の作成について紹介しています。<br>参考にご活用ください。               |  |  |  |  |
| Q3. 受講者が動画の操作に迷わないか不安。                                                  |  |  |  |  |
| ◎ A. そう思う (不安)                                                          |  |  |  |  |
| ○ B. そう思わない (とくに不安ではない)                                                 |  |  |  |  |
| Lesson 3 で動画ページの作り方をご紹介しています。<br>動画プレーヤーや引用するコンテンツの操作案内については記載があると親切です。 |  |  |  |  |
|                                                                         |  |  |  |  |
|                                                                         |  |  |  |  |

作成イメージ レッスン

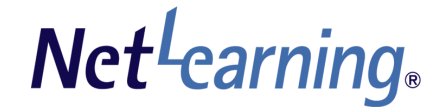

#### ツールを活用する

- ✓ 文字装飾・画像挿入で見やすく
- ✓ 動画コンテンツも効果的◎
- ✓ 補足事項はリンクやダウンロー
   ド資料を活用

#### ◆効果的な学習にするために

- データや要点を整理するために表を活用しましょう
- イラストやアイコン等を入れて文字ばかりにならないようにしましょう
- ・
   音声や動画を入れて聴覚・視覚的に学習できるコンテンツも有効的です
- ・ ダウンロード資料や参考文献のURLも設置して学習を深める工夫があるとよいでしょう

#### <使用例> ● 画像の挿入

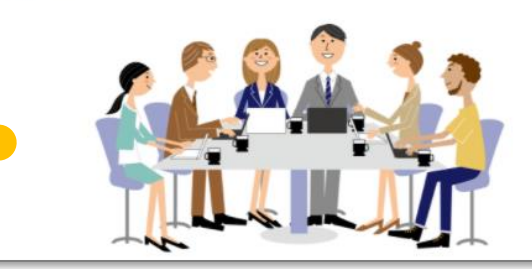

#### Lesson3 動画レッスンページの作り方

本Lessonでは、動画学習におけるページ作成について学習します。 以下は動画ページ作成における見本です。

再生ボタン ● をおして視聴を開始してください。 動画視聴後は、面面右上下の ● をクリックし、次のLessonに進んでください。

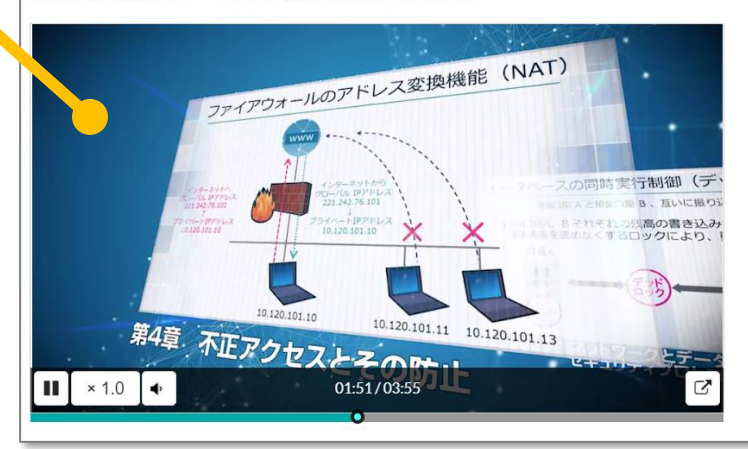

作成イメージ テスト

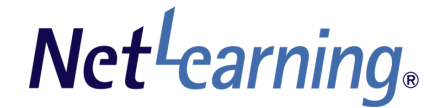

|                                   | 解答お疲れさまでした。<br>とくに誤ってしまった問題については、解説をよく読んで理解しましょう。<br>解説は設問右の ✓ よりご確認ください。<br>内容がしっかりできたら次のページでアンケートのご協力をお願いいたします。 |  |  |
|-----------------------------------|----------------------------------------------------------------------------------------------------|--|--|
| 解答に迷わない工夫をする                      | 正解率 50%(2/4)                                                                                                    |  |  |
| ✓ 択一か複数選択かわかりやすく                  | Q1.         設問文設問文設問文設問文・・・。            以下の選択肢より当てはまるものを1つ選びなさい。                                                  |  |  |
| ✓ "誤り"を選い場合は強調を ✓ 解説に補足説明や根拠があると◎ | Q2. 設問文設問文設問文設問文・・・<br>メ 以下の選択肢より <mark>誤っているもの</mark> を1つ選びなさい。                                                  |  |  |
|                                   | Q3. 設問文設問文設問文()設問文・・・<br>以下の選択肢より()にあてはまるものを1つ選びなさい。                                                              |  |  |
|                                   | Q4. 設問文設問文設問文設問文・・・<br>X 以下の選択肢より当てはまるものを <u>すべて</u> 選びなさい                                                        |  |  |
|                                   | < 前ページ ◆                                                                                                    |  |  |

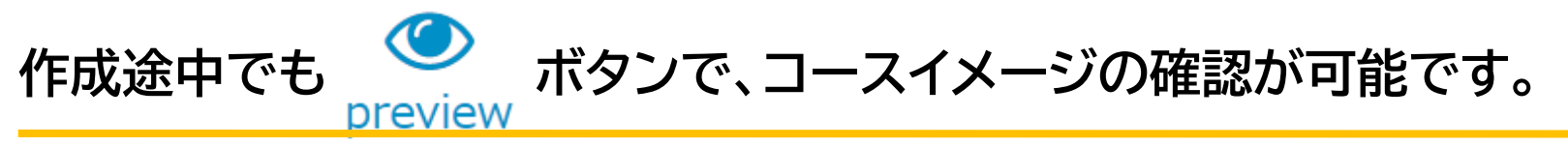

作成イメージ 動画

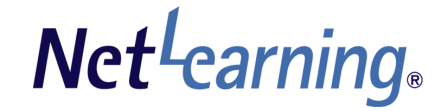

#### 動画を確実に視聴させる

✓ 動画の上に表示されるメッセージに動画の概要説明や、視聴必須である旨などの説明すると◎

この動画は必ず視聴してください。

動画

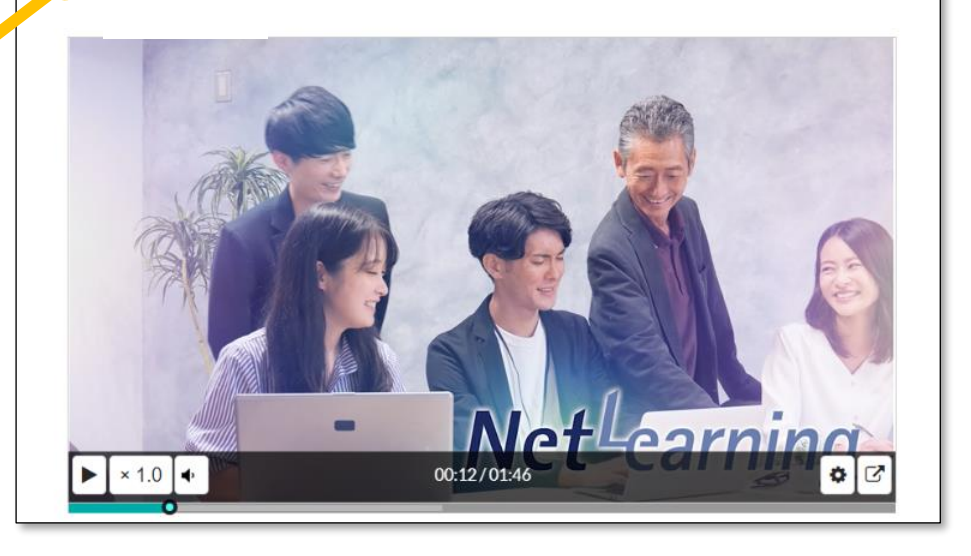

#### 動画ごとに視聴履歴が確認できる

✓ 動画の視聴履歴は、「テスト 個人別 解答一覧」より視聴完了履歴を確 認

| ページタイトル | 設問番号 | 解答内容      | 解答日時            |
|---------|------|-----------|-----------------|
| テスト     | 1    | A         | 2024/1/12 15:59 |
| 動画1     | 1    | completed | 2024/1/12 15:59 |
| 動画 2    | 1    | completed | 2024/1/12 16:02 |

作成イメージ

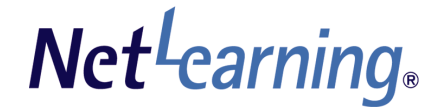

プラス **C** 

#### コピー機能で効率的に作成しましょう!

コンテンツ基本情報画面にて、学習要素のコピーが可能です。 学習要素単位で、内容および設定をコピーすることで、 短い時間でコースの作成が可能です。

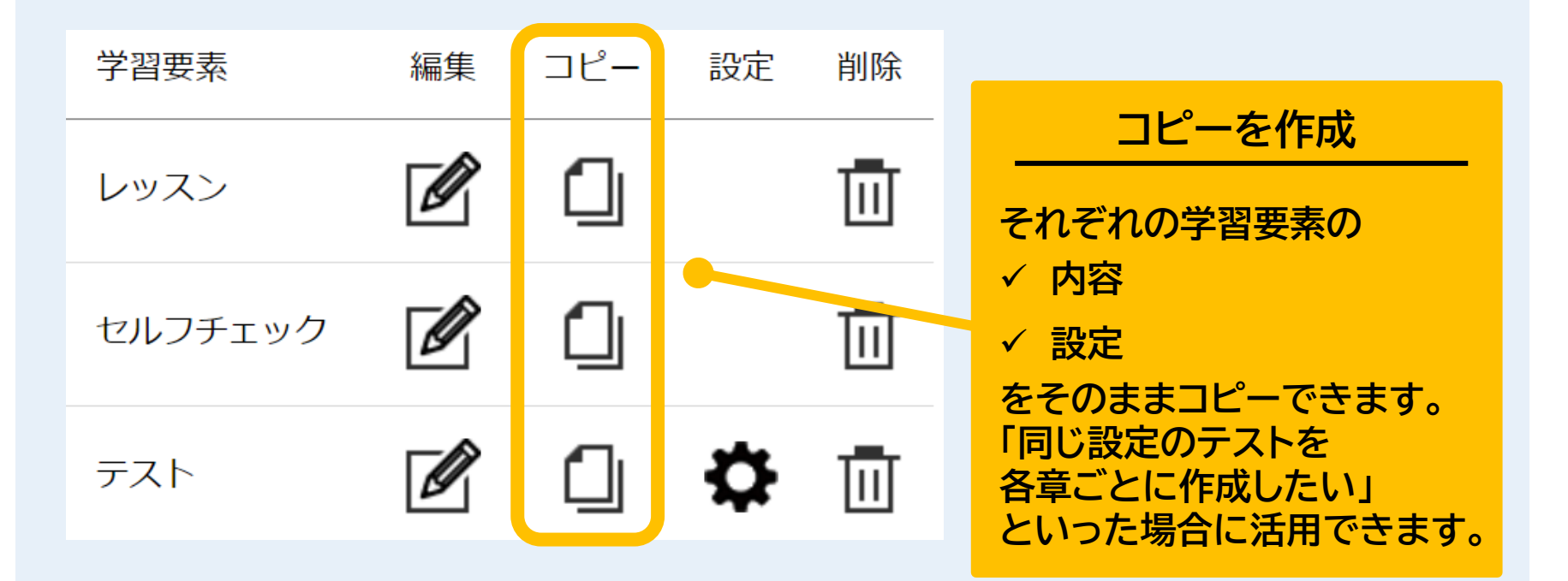

ヘルプとサポートのご案内

## コンテンツ作成における詳細は、 作成画面の「2ヘルプとサポート」をご覧ください。

### ~作成画面の「 ヘルプとサポート」へのアクセス方法~

①作成画面にログイン ① 1<sup>F</sup>成画面にロジィン ② TOPの「?へルプとサポート」をクリック

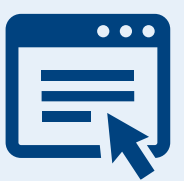

ヘルプ&サポート (netlearning.co.jp)